# Magento

Deze koppeling helpt je om tijd te besparen als je een Magento webshop hebt en je nieuwe of bestaande relaties optimaal wilt beheren in PerfectView CRM Online. Deze koppeling met Magento synchroniseert klanteninformatie automatisch met PerfectView CRM. Deze koppeling gaat nog een stap verder. De gegevens worden ge-update in CRM, wanneer er een wijziging plaatsvindt in Magento, en andersom. De kans op fouten wordt aanzienlijk verlaagd door deze automatisering en je hebt inzicht in de actuele informatie.

#### A. Koppeling tot stand brengen

Controleer of je het recht aan hebt staan om een koppeling te mogen maken met Magento.

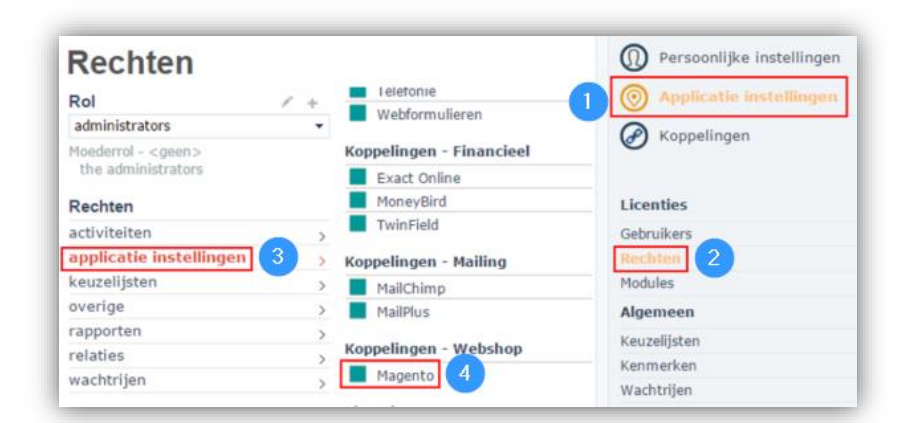

| Stap 1 | Ga naar Applicatie instellingen                                                               |
|--------|-----------------------------------------------------------------------------------------------|
| Stap 2 | Klik op <b>Rechten</b>                                                                        |
| Stap 3 | Kies nu voor <b>applicatie instellingen</b>                                                   |
| Stap 4 | Controleer of het blokje voor <b>Magento</b> groen is of maak deze groen door erop te klikken |

Activeer nu de koppeling. Cijfers corresponderen met de schermafdruk op de volgende pagina.

| Stap 1 | Ga naar <b>Koppelingen</b> |
|--------|----------------------------|
| Stap 2 | Kies voor Magento          |

| e-Boekhouden.nl                                                                                                    | Exact Online                                                                                                    | MoneyBird                                                                                                    | <b>★</b> Snel <b>start</b><br>SnelStart                                                                                    | Ø       Applicatie instellingen         Ø       Koppelingen |
|----------------------------------------------------------------------------------------------------|----------------------------------------------------------------------------------------------------|----------------------------------------------------------------------------------------------------|----------------------------------------------------------------------------------------------------|-------------------------------------------------------------|
| Koppeling met e-Boekhouden voor<br>tet synchroniseren van relaties,<br>et boeken van facturen en<br>verwerken van betalingen | Koppeling met Exact Online voor<br>het synchroniseren van relates,<br>het boeken van facturen,<br>verwerken van betalingen en<br>ouderdomsanlyse van<br>openstaande posten | Koppeling met Moneybird voor het<br>synchroniseren van relaties en het<br>boeken van facturen                   | Koppeling met Snelstart voor het<br>synchroniseren van relaties, het<br>boeken van facturen en verwerken<br>van betalingen |                                                             |
| <b>©</b> <sup>*</sup> Twinfield                                                                                              | mollie                                                                                                    | spotler                                                                                                    | 🕡 Magento                                                                                                    |                                                             |
| ſwinfield                                                                                                    | Mollie                                                                                                    | Spotler                                                                                                    | Magento                                                                                                    |                                                             |
| Koppeling met Twinfield voor het<br>synchroniseren van relaties                                                              | Koppeling met Mollie voor het<br>opnemen van betaallinks in<br>facturen                                                                                                    | Koppeling met spotler voor de<br>real-time synchronisatie van<br>contacten, campagnes en<br>campagne resultaten | De koppeling met Magento<br>synchroniseert klanteninformatie<br>automatisch met PerfectView CRM                            |                                                             |
|                                                                                                    |                                                                                                    |                                                                                                    | 2                                                                                                    |                                                             |

| Stap 3 | Zet een vinkje voor Koppeling activeren                                                                                                    |
|--------|----------------------------------------------------------------------------------------------------|
| Stap 4 | Voer de juiste inloggegevens in bij de Magento koppeling en klik op <b>Testen</b> . Dit zijn de gegevens van de zgn. soap user die je zelf aan kunt maken in Magento (meer informatie over het aanmaken in Magento bij kopje C.) Bij URL moet het adres staan van de webshop. |

## **B.** Synchronisatie

Cijfers corresponderen met de schermafdruk op de volgende pagina.

| Magento koppeling                                                                                                    |                                                        |  |
|----------------------------------------------------------------------------------------------------|--------------------------------------------------------|--|
| koppeling activered                                                                                                    | en 3                                                   |  |
| Accountgegevens API                                                                                                    |                                                        |  |
| Url http://                                                                                                    | worldcycler.com/magento                                |  |
| Gebruiker                                                                                                    |                                                        |  |
| API Key                                                                                                    |                                                        |  |
| Waar kan ik mijn API-gegevens vinden? Testen 4                                                                                               |                                                        |  |
| PerfectView bijwerken vanuit Magento                                                                                                    |                                                        |  |
| vijzigingen in Magento periodiek bijwerken in PerfectView 5                                                                                  |                                                        |  |
| wanneer het e-mail domein voorkomt bij een bestaande organisatie in Perf<br>Magento contact aanmaken als contactpersoon bij deze organisatie |                                                        |  |
| De personen die aan                                                                                                    | gemaakt worden vanuit Magento in PerfectView, worden e |  |
| te beoordelen perso                                                                                                    | on 👻                                                   |  |
| Magento bijwerken vanuit PerfectView 6                                                                                                    |                                                        |  |
| wijzigingen in PerfectView direct in Magento bijwerken                                                                                       |                                                        |  |
| Koppelen                                                                                                    |                                                        |  |
| laatste koppeling uitgevoerd op 18-11-2015 13:29<br>volgende koppeling op 18-11-2015 14:29                                                   |                                                        |  |
| het bijwerken vanuit Magento naar PerfectView uitvoeren om de 1 uur                                                                          |                                                        |  |
| ↔ Koppeling uitvoeren                                                                                                    |                                                        |  |

| 5 | <ul> <li>We adviseren om dit vinkje aan te zetten en van Magento naar PerfectView te synchroniseren omdat relaties zelf hun gegevens kunnen aanpassen via Magento.</li> <li>Relaties worden altijd aangemaakt als persoon in PerfectView. Wij adviseren hiervoor het type <b>particulier (klant)</b>. Het is ook mogelijk om te kiezen voor <b>te beoordelen</b></li> </ul> |  |
|---|----------------------------------------------------------------------------------------------------|--|
|   | persoon. Deze dien je dan later in PerfectView op het juiste relatietype zetten.                                                                                                    |  |
| 6 | Alle wijzigingen die gemaakt worden in PerfectView worden vrijwel direct bijgewerkt in                                                                                                    |  |
|   | Magento.                                                                                                    |  |
|   | LET OP : Alleen de relaties die ook afkomstig zijn uit Magento worden bijgewerkt. Het is dus                                                                                                    |  |
|   | niet mogelijk om alle relaties van PerfectView in Magento te zetten.                                                                                                    |  |
| 7 | De synchronisatie van Magento naar PerfectView loopt standaard om het uur maar die                                                                                                    |  |
|   | interval kan ook worden aangepast. Verder kan de synchronisatie ook geforceerd gestart                                                                                                    |  |
|   | worden door op <b>Koppeling uitvoeren</b> te klikken.                                                                                                    |  |

#### C. Soap/API user aanmaken in Magento

Activeer nu de koppeling. Cijfers corresponderen met de schermafdruk op de volgende pagina.

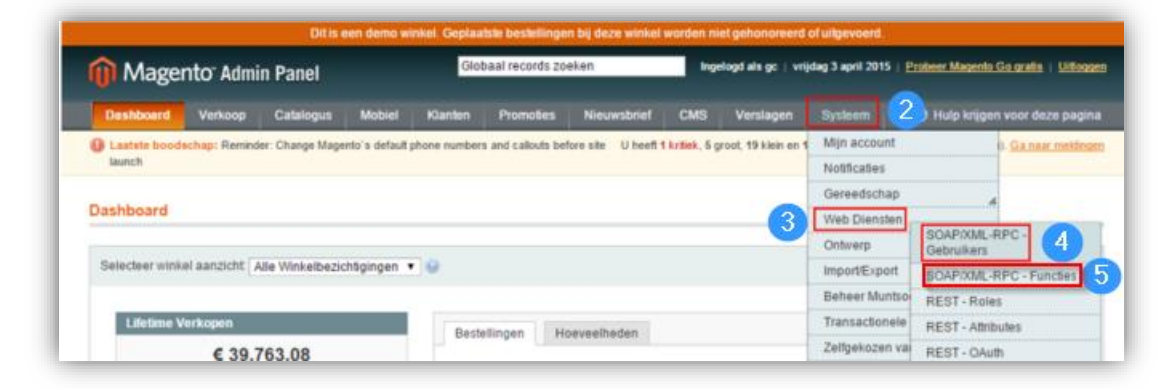

| Stap 1 | Open het Magento Admin Panel. Deze kun je normaal gesproken benaderen via<br>http://urlvanwebshop/admin |
|--------|----------------------------------------------------------------------------------------------------|
| Stap 2 | Ga naar <b>Systeem</b>                                                                                  |
| Stap 3 | Klik op <b>Web Diensten</b>                                                                             |
| Stap 4 | Kies voor SOAP/XML-RPC-Gebruikers                                                                       |
| Stap 5 | Je kunt hier de rollen aanmaken/aanpassen.                                                              |

Klik vervolgens op **Voeg nieuwe gebruiker toe**. Maak nu een user aan en noteer de gebruikersnaam en API sleutel in PerfectView. Klik na het bewaren van de nieuwe gebruiker op **Rol van gebruiker**. Controleer daar of de gebruiker de juiste rol is toegewezen. Dit moet een rol zijn met alle rechten.

## D. Gekoppelde velden

| Veld in PerfectView        | Veld in Magento                                                                                                    |
|----------------------------|----------------------------------------------------------------------------------------------------|
| Roepnaam                   | Voornaam                                                                                                    |
| Tussenvoegsels             | Middel name/Initial                                                                                                    |
| Achternaam                 | Achternaam                                                                                                    |
| Geslacht                   | Geslacht                                                                                                    |
| Titels                     | Prefixe                                                                                                    |
| Achtervoegsel              | Uitgang                                                                                                    |
| Privé Telefoon             | betalingsadres : Telefoon                                                                                                 |
| Privé Fax                  | betalingsadres : Fax                                                                                                    |
| Privé E-mail               | E-mail                                                                                                    |
| Privé adres : Extra        | betalingsadres : Bedrijf                                                                                                  |
| Privé adres : Straat       | betalingsadres : Adres straat ( <i>de 2<sup>e</sup> regel die je in kunt voeren in Magento komt in PV ook in straat</i> ) |
| Privé adres : Postcode     | betalingsadres : Zip/Postcode                                                                                             |
| Privé adres : plaats       | betalingsadres : Stad                                                                                                    |
| Prive adres : Land         | betalingsadres : Land                                                                                                    |
| Afwijkend adres : Extra    | verzendingsadres : Bedrijf                                                                                                |
| Afwijkend adres : Straat   | verzendingsadres : Adres straat (de 2 <sup>e</sup> regel die je<br>in kunt voeren in Magento komt in PV ook in<br>straat) |
| Afwijkend adres : Postcode | verzendingsadres : Zip/Postcode                                                                                           |
| Afwijkend adres : plaats   | verzendingsadres : Stad                                                                                                   |
| Afwijkend adres : Land     | verzendingsadres : Land                                                                                                   |